## **Process for Paying Dues:**

## Step-By-Step

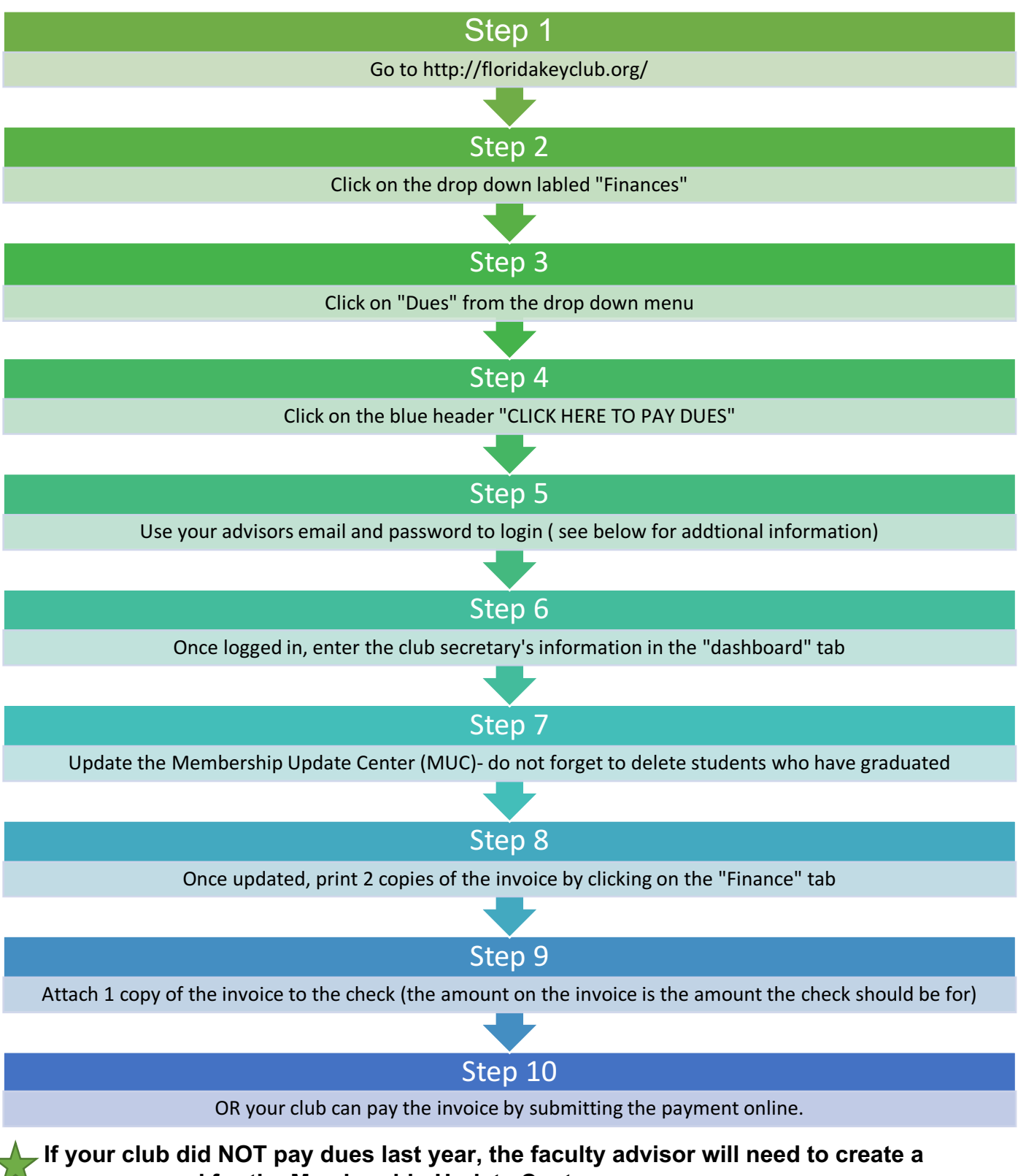

new password for the Membership Update Center.